## رفع مشکل عدم اتصال به vpn داخل و خارج از دانشگاه

در صورت متصل نشدن vpn داخلی و یا خارجی بر روی pc و یا لپتاپ (ویندوز) به این شکل عمل شود: ۱. بر روی This pc بر روی صفحه دسکتاپ، کلیک راست کرده و بر روی آیکون Manage کلیک کنید (مطابق تصویر)

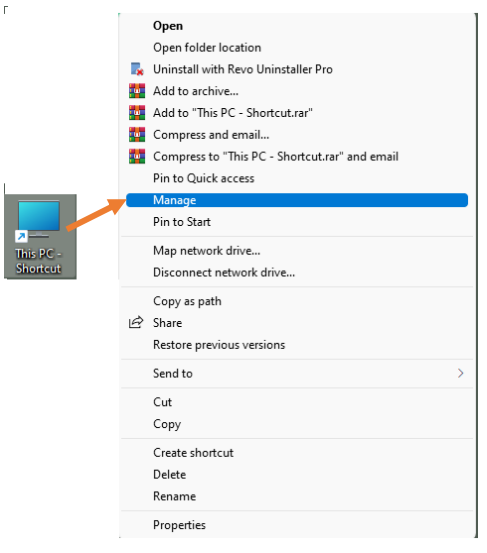

۲. صفحه ای به این شکل باز می شود به قسمت Device Manager رفته و از آیکون های سمت راست بر روی Network adapters کلیک کرده

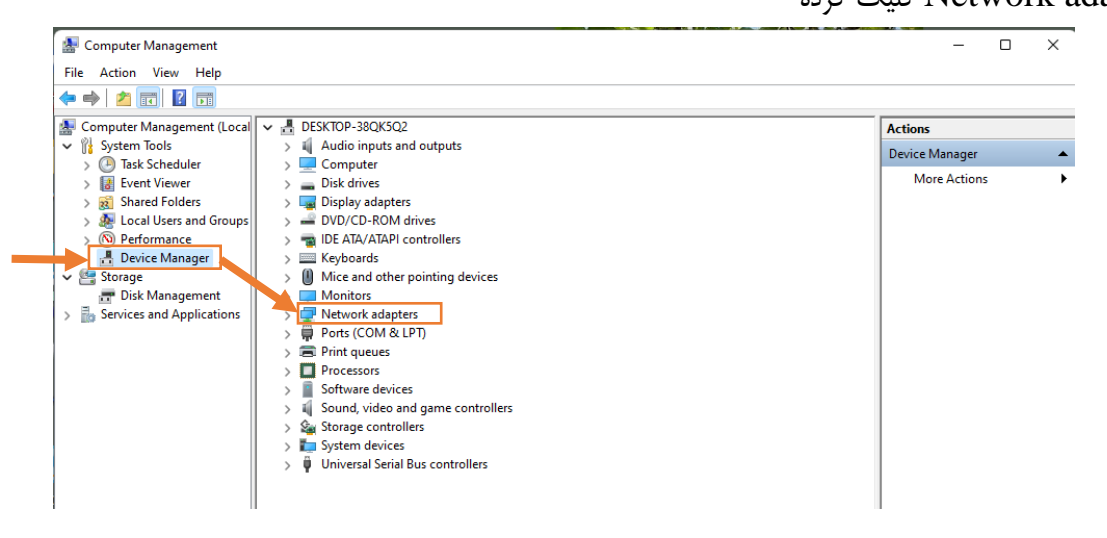

۳. تمامی Wan Miniprtها را یکی یکی انتخاب کرده و با ضربدر بالا که مشخص شده uninstall می کنیم

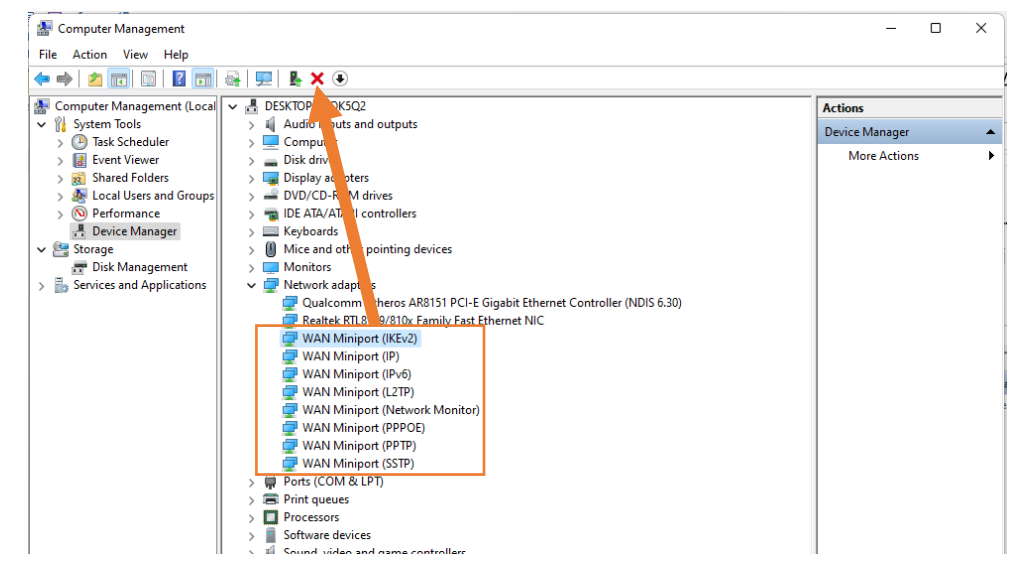

۴. بعد از حذف سپس بر روی Network adapters راست کلیک کرده و گزینه Scan for hardware changes

🌆 Computer Management File Action View Help 🗢 🔿 🙍 📷 🖾 📓 🖉

Event Viewer
Shared Folders

Coal Users and Group
Or Performance
Device Manager
Case Storage
Disk Management
Disk Services and Applications

👼 Local Users and Group

 Keyboards
Mice and other pointing devices Monitors Wetwork adapter Uuarco

Properties

🚽 Realtek RTL8

Ports (COM & L

Print queues > Processors Software devices Sound, video and game controllers Storage controllers System devices 🕴 Universal Serial Bus controllers

>

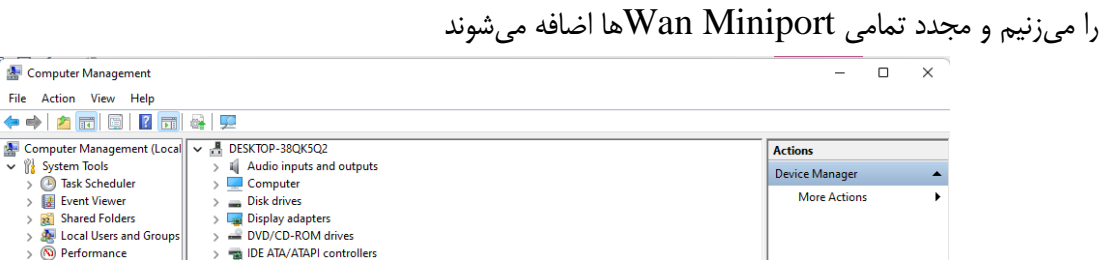

Iler (NDIS 6.30)

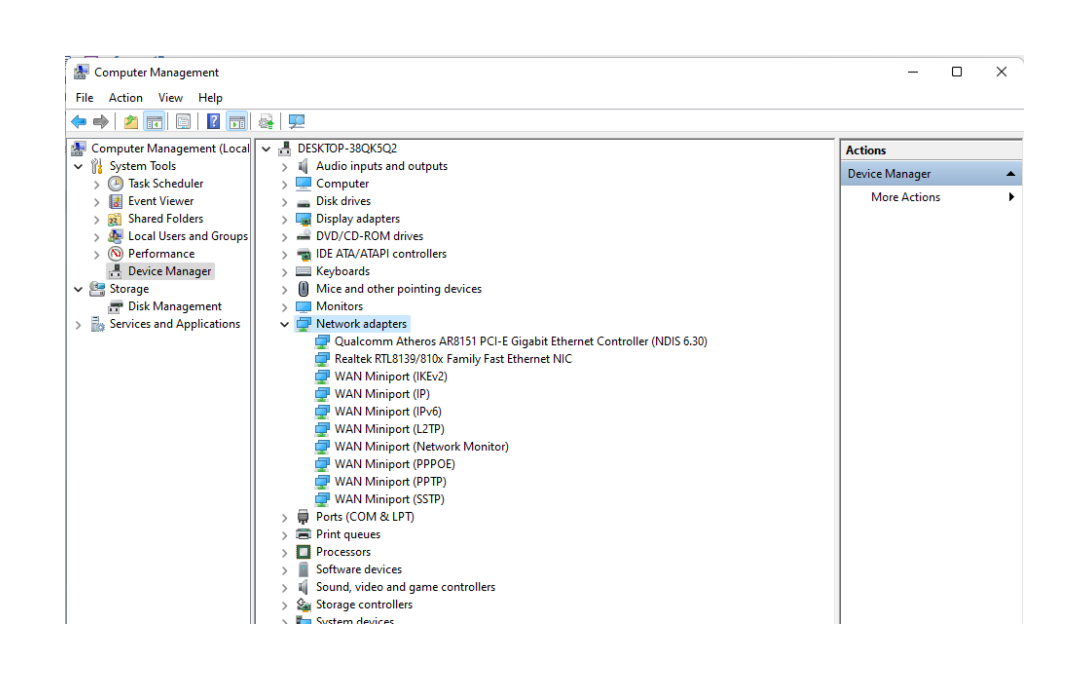